# 关于 LED 和智慧一体机教室的说明

为提升学校现代化教学手段,改善智慧教学应用水平,学校充分利用疫情期间教室空闲的机会,倾力打造了5套多媒体智能化样板教室,新建智慧一体机多媒体教室19套,更换索尼5000流明高清激光投影机20余台,更换了桌椅和装修教室。

## (一) LED 教室建设

5 套多媒体样板教室位于 1-1、1-2、2-1、2-111、西苑 DJ1-1。设备采用 3.2 米\*1.6 米 P2.0 的 LED 全彩屏,解决了投影亮度总是不够的问题,自动扩声 系统能满足授课、讲座、培训、会议环境下的扩声要求,授课者无需配戴话筒。 更换了 5 个教室的全部桌椅,装修了前墙和粉刷墙壁,有固定标语的专用支架。 焕然一新的教学环境为师生提供了智能化的教学条件。

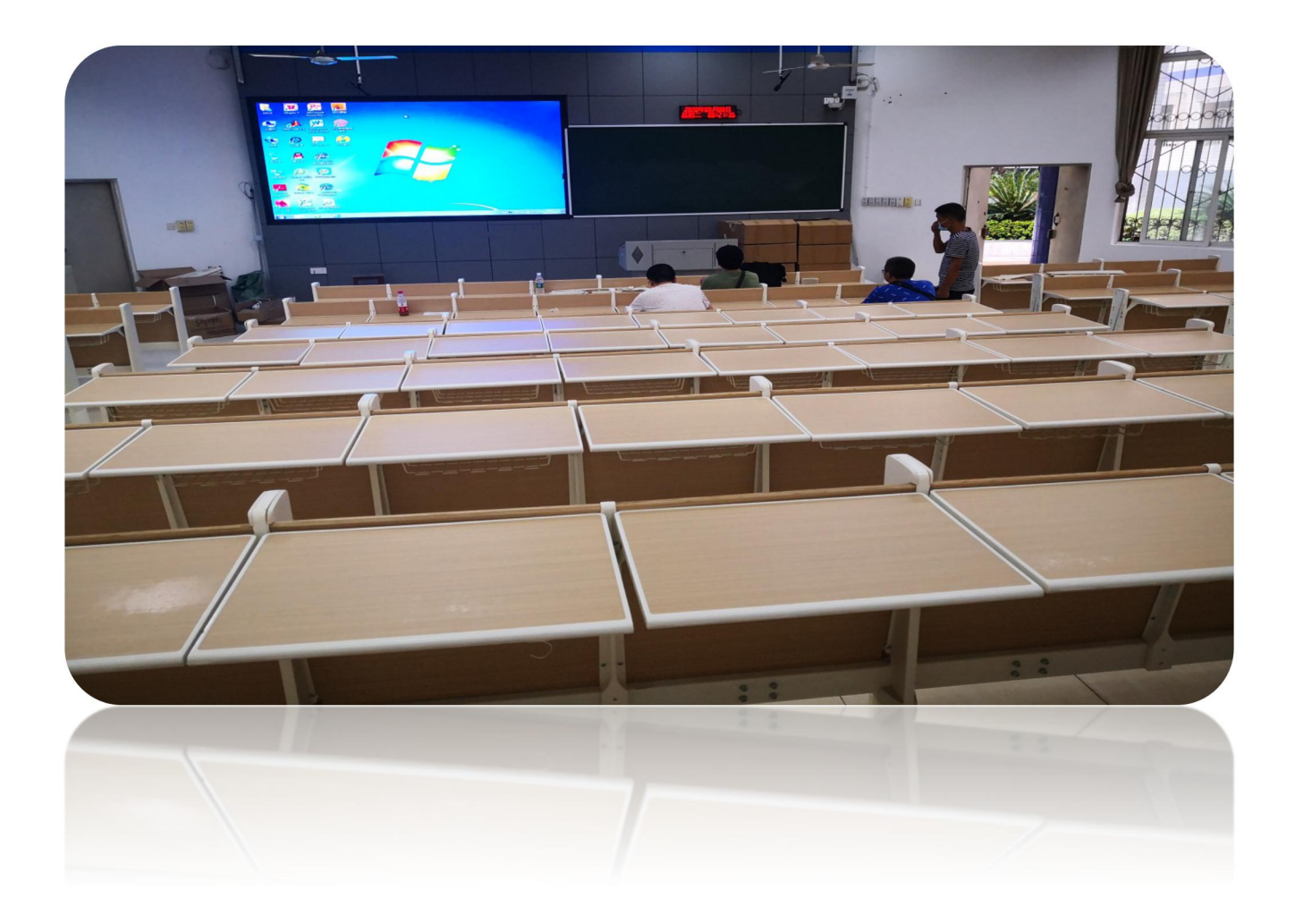

## (二) 使用简要说明

## 一、开机

1、观察中控面板,面板灯处于**红色**, 表示系统已关。长按面板"上课/下课" 按键(2秒),则系统开启(灯光变为 蓝色)。

2、打开机柜左下方小柜门,开启**电** 脑主机。

3、电脑开启后,LED 屏会自动启动。

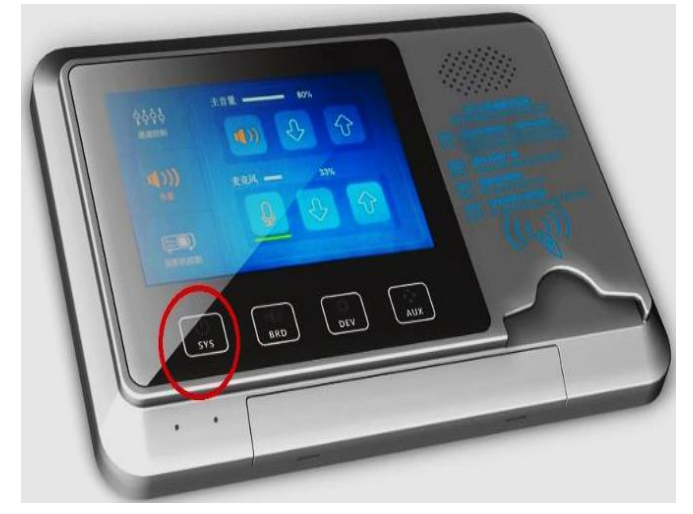

#### 二、若使用笔记本电脑

首先连接桌面 HDMI 线,按面板"画面"选择投影机画面的"展台"。

三、关机

1、长按"**上课/下课**"按键(2秒),面板指示灯变为**红色**,同时计算机和 LED 屏会自动关闭。

### 四、特色"菜"推荐

1、可用"记忆黑板"软件功能让黑板上所书写的内容在 LED 屏上显示,并生成课件。

2、使用"记忆黑板"前,打开"记忆黑板触控"软件,选择"出厂测试"— 一取消"禁用触摸",选择"退出"即可。

3、可听到本教室传出的上下课铃声及广播指令。

#### 五、服务电话

**一教**薛13882312673 **二教**宋13320724323 刘13548209036

西苑 黄 15881292192

IP 电话: 按"运维扩展"选择 IP 电话可与指挥中心直通。

## (三)智慧一体机多媒体教室

新建 19 套智慧一体机多媒体教室位于一教 1-102、106 , 二教 2-305、 405、407、409 、505 、507、 509、 605、 607、609 , 西苑 6-406、 408、409、411、412, 三教 2 套。设备采用希沃 86 英 寸 LED 触控一体机,满足小班课教室教学要求,方便的触控功能和随 堂微课录制功能可让师生有全新的教学体验。

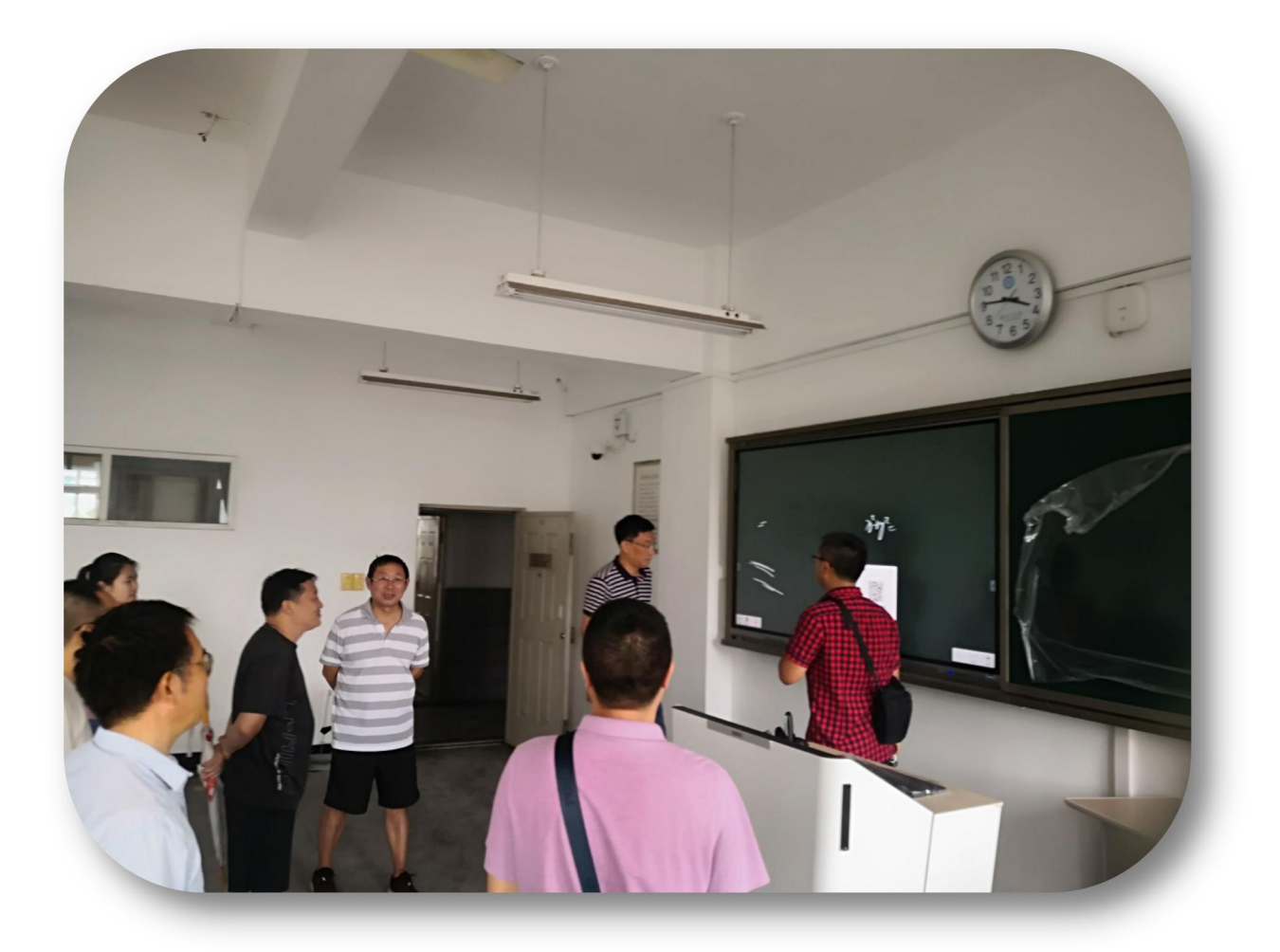

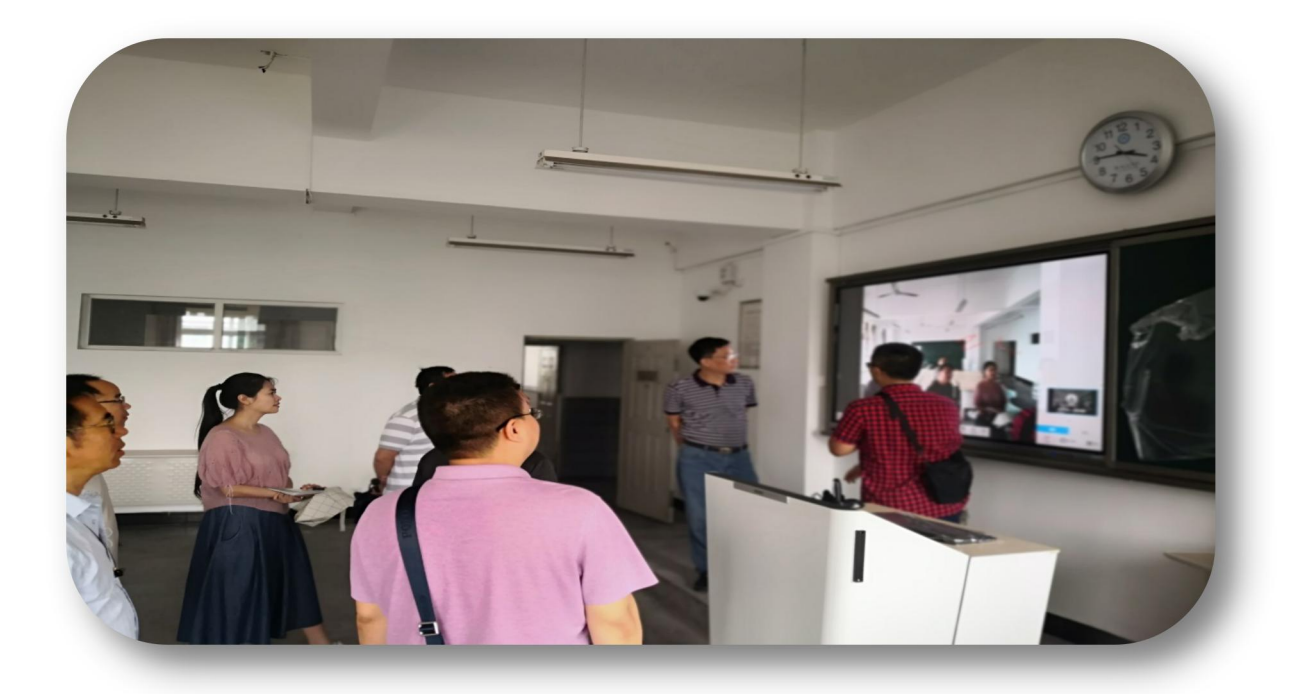

## (四) 使用简要说明

一、开机

1、开墙上一体机。 红色,开机状态为蓝色。

2、开讲台显示器。按讲台抽屉立面上显示器开关, 开启讲台显示器。

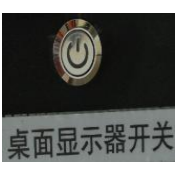

二、无线话筒

1、开关机。拨动话筒侧面 ON 或者 OFF 键实现开 关话筒。话筒中上部指示灯,左侧为无线充电指示灯, 中间黄色指示灯常亮表示信号正常,右侧绿色指示灯 为电源指示灯。

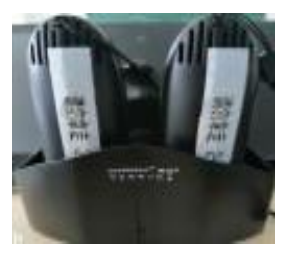

2、充电。底座为无线座充,话筒电量不足时插入底座,接上电源即可充电。话筒为每个教室独立配置,其他教室无法使用,请勿带

走。

三、笔记本信号切换

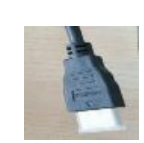

连接。平板一体机右下

角按设置键 ,选择 HDMI1 信号切换,选择 PC 信号回到电脑信号。

四、讲台说明

1、讲台屏幕为触摸屏,与平板一体机同步。

笔记本电脑用讲桌上的 HDMI 线

可以让显示器黑屏。

五、关机

电脑关机和按一体机键 , 一体机屏幕提示关闭电源并倒 计时 10 秒, 倒计时结束一体机关机, 讲桌显示器再次倒计时 10 秒提 示关闭电源, 倒计时结束讲桌显示器关机。

六、特色"菜"特荐

1、使用"希沃白板 5"软件,可以在一体机或显示器上直接书 写,保存成课件。

2、使用"轻录播"软件,可以与授课过程同步录制电脑屏幕和 教师现场声音为课件资源。

七、服务电话

**一教**薛13882312673 **二教**宋13320724323 刘13548209036

## **西苑** 黄 15881292192 **座机** 3370429-810